## EcoDesk – Come trasmettere la Comunicazione Rifiuti Urbani

I trasportatori che nel corso del 2023 hanno raccolto rifiuti urbani originati da utenze non domestiche e destinati al recupero dovranno presentare la Comunicazione Rifiuti Urbani compilandone alcune sezioni.

Le immagini di questa guida sono valide anche per la comunicazione da presentare nel 2024.

EcoDesk non compila la Comunicazione Rifiuti Urbani ma, al termine della procedura di preparazione del MUD, oltre al file con la Dichiarazione Rifiuti, fornisce un file di formato Excel contenente 3 fogli (worksheet): 2 fogli contengono i dati utili alla compilazione della Comunicazione Rifiuti Urbani mentre il terzo può essere importato automaticamente tramite una funzione apposita presente nel portale MudComuni.

Qui di seguito è descritto come trasmettere la Comunicazione Riuti Urbani.

1) Entrare nella "Area Riservata" del portale <u>https://www.mudcomuni.it</u> con un'identità digitale (SPID, CNS o CIE).

Gli utenti già registrati negli anni precedenti ed in possesso di username e password possono accedere anche con questa modalità.

| Comunicazio            | one rifiuti urbani e raccolti in convenzione                                                                                                    | AMBIENTE DI T                                                                                                    |
|------------------------|----------------------------------------------------------------------------------------------------|----------------------------------------------------------------------------------------------------|
|                        | Home                                                                                                    |                                                                                                    |
| Home                   | 11                                                                                                    | Area Riservata                                                                                                    |
| Help                   | Home                                                                                                    | Accerti con Identità Digitale                                                                                             |
| Verifica Compatibilità | MUD 2022                                                                                                    | Accedit confidential Digitale                                                                                             |
| Interoperabilità       | Il modello di dichiarazione ambientale da utilizzare per le dichiarazioni da presentare con riferimento all'anno<br>2021 è contenuto nell'allegato al decreto del Presidente del Consiglio dei ministri del 17 dicembre 2021,<br>pubblicato nel Supplemento ordinario n. 4 alla Gazzetta ufficiale - serie generale - n. 16 del 21/01/2022<br>In base all'articolo 6 comma 2-bis della Legge 25 gennaio 1994 n.70, il termine per la presentazione del | Area Riservata*                                                                                                    |
| MUD_Ecocerved          | modello è fissato in centoventi giorni a decorrere dalla data di pubblicazione e quindi al 21 maggio 2022.                                                                                                    | Nome utente                                                                                                    |
| ecocamere              | Registrazione<br>Si conferma che, anche per quest'anno, chi è in possesso delle credenziali già rilasciate negli anni                                                                                                    | Password                                                                                                    |
|                        | procedenti potra utilizzarie per accedere all area riservata, mentre per i soggetti che si registrano per la<br>prima volta al portale Mud Comuni dovranno accedere utilizzando la carta arazionale dei servizi (CNS)<br>oppure il sistema pubblico di identità digitale (SPID) o la carta d'identità elettronica (Cie), intestati a<br>persona d'impresa/ente o altro soggetto delegato alla compilazione della comunicazione.                        | Password dimenticata?<br>Nome utente dimenticato?<br>Acced                                                                |
|                        | Chi sono i soggetti tenuti                                                                                                    | *Riservata ai soli utenti già registrati<br>ed in possesso di user e password. Se<br>non si dispone delle credenziali per |
|                        | I soggetti tenuti alla presentazione del MUD – Comunicazione rifiuti urbani e raccolti in convenzione sono<br>individuati dall'articolo 189, comma 5, del D.lgs. 152/2006 e successive modificazioni.                                                                                                    | l'accesso è necessario accedere con<br>identità digitale.                                                                 |
|                        | I soggetti istituzionali responsabili del servizio di gestione integrata dei rifiuti urbani (Comune o soggetti da                                                                                                    |                                                                                                    |

2) Nel menu a sinistra, selezionare "Nuova comunicazione"

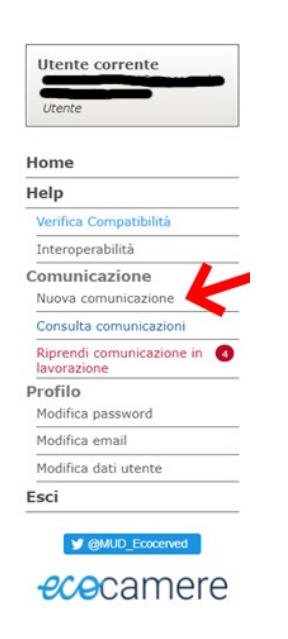

3) Iniziare la compilazione della Comunicazione.

La compilazione è guidata e si fa per passi; al termine di ogni passo si deve premere il pulsante "Avanti" posto in basso a destra. Inserire il codice fiscale dell'azienda per la quale si presenta la Comunicazione. E' possibile solo "Invio telematico".

| C                     | omunicazione ri                                                            | fiuti urbani e raccolti in convenzione                                                                                                    | AMBIENTE DI TES                                                                                                    |
|-----------------------|----------------------------------------------------------------------------|----------------------------------------------------------------------------------------------------|----------------------------------------------------------------------------------------------------|
| Home<br>Iniz<br>Guida | > Comunicazione > Nuova comunicazio<br>io Compila Cor<br>alla compilazione | ntrollo Stampa Firmsa Pagamento Invia                                                                                                    | Help<br>Esci<br>Cancella                                                                                                    |
| Iniz                  | zio                                                                        |                                                                                                    |                                                                                                    |
| Nuo                   | va Comunicazione (anno                                                     | 2021)                                                                                                    |                                                                                                    |
| Utent                 | e compilatore della comunicazione:                                         |                                                                                                    |                                                                                                    |
| Codio                 | ce fiscale del comune o del consorzi                                       | 0                                                                                                    | ~                                                                                                    |
| Cod                   | lice Fiscale                                                               | Anno                                                                                                    | 2021                                                                                                    |
| Tipo                  | di trasmissione                                                            |                                                                                                    | $\smile$                                                                                                    |
| ۲                     | Invio Telematico                                                           | Per l'invio telematico, il dichiarante deve essere in possesso di un <b>dispositivo contenente i</b><br>digitale valido al momento dell'invio e di <b>una carta di credito per il pagamento</b> on line d<br>Il legale rappresentante del Comune, del Consorzio o della Comunità Montana <b>può delegare</b><br>soggetti terzi, quali professionisti, associazioni di categoria, studi di consulenza, professionisti<br>apporre la propria firma elettronica.                                                                                                    | I certificato di firma<br>el diritto di segreteria dovuto.<br>2, con apposita delega scritta,<br>ti o altri intermediari, ad |
| 0                     | Invio Cartaceo a mezzo PEC 🛈                                               | I soggetti che <u>non dispongono di firma digitale o carta di credito possono adempiere al</u><br>spedendo via <b>posta elettronica certificata (PEC)</b> , all'indirizzo <u>comunicazioneMUD@pec</u> ,<br>prodotta automaticamente dalla procedura e firmata dal legale rappresentante dell'impresa o<br>L'unico file PDF che dovrà essere trasmesso a mezzo PEC, dovrà contenere:<br>• La copia della Sezione anagrafica firmata dal dichiarante;<br>• La copia dell'attestato di versamento dei diritti di segreteria alla CCIAA competente;<br>• La copia del documento di identità del sottoscrittore (non necessaria se la Sezione ana<br>digitalmente). | l'obbligo stampando e<br>.it, la scheda anagrafica<br>o suo delegato.<br>agrafica è firmata                                  |
| Toma                  | a a Home                                                                   |                                                                                                    | Avanti >>                                                                                                    |

4) Compilare la "Scheda SA"

Inserire la "Ragione sociale", lasciare la scelta su "Soggetti che si occupano della raccolta di rifiuti urbani..." e compilare i campi dei riquadri "Unità locale del dichiarante" e "Legale rappresentante".

| izio Comunicazione > Nu                                                                                                    | ova comunicazione -                                                                                                    | Stampa                                                                                                    | irma Pagamento Invia                                                                                             | Help                                    |             |
|----------------------------------------------------------------------------------------------------|----------------------------------------------------------------------------------------------------|----------------------------------------------------------------------------------------------------|----------------------------------------------------------------------------------------------------|-----------------------------------------|-------------|
| cheda SA                                                                                                    | CS Scheda RU                                                                                                    | Mod. DR-U R                                                                                                    | T-Non Pub Scheda CG Mod.                                                                                         | MDCR Cancella                           | a j         |
| ionella computazione de                                                                                                    | lla Scheda SA                                                                                                    |                                                                                                    |                                                                                                    | And And Backson                         |             |
| neua SA - Anagi                                                                                                    | anca                                                                                                    | 🖉 Premi qui j                                                                                                    | per espandere la guida in linea 🛛 🔿                                                                              |                                         |             |
| Nome o Ragione Sociale                                                                                                    |                                                                                                    |                                                                                                    |                                                                                                    |                                         |             |
|                                                                                                    | O Comune                                                                                                    |                                                                                                    |                                                                                                    |                                         |             |
|                                                                                                    | O Comunità Mont                                                                                                    | ana                                                                                                    |                                                                                                    |                                         |             |
| Profilo                                                                                                    | O Consorzio o uni                                                                                                    | ione di comuni                                                                                                    |                                                                                                    |                                         |             |
|                                                                                                    | <ul> <li>Altro soggetto i</li> </ul>                                                                                                    | stituzionale responsabile d                                                                                                    | el servizio di gestione integrata dei rifiuti un                                                                 | bani                                    |             |
|                                                                                                    | Consetti she si                                                                                                    | F                                                                                                    |                                                                                                    |                                         |             |
|                                                                                                    | <ul> <li>Soggetti che si<br/>dall'articolo 198</li> </ul>                                                                                                    | occupano della raccolta di<br>8, comma 2-bis del d.lgs. r                                                                                              | rifiuti urbani conto terzi presso le utenze no<br>n. 152/2006                                                    | on domestiche che si avvalgono di quant | to disposto |
| NITÀ LOCALE del dichia                                                                                                    | Soggetti che si<br>dall'articolo 194 rante                                                                                                    | occupano della raccolta di<br>3, comma 2-bis del d.lgs. r                                                                                              | rifiuti urbani conto terzi presso le utenze no<br>1. 152/2006                                                    | on domestiche che si avvalgono di quan  | to disposto |
| NITÀ LOCALE del dichiar<br>Numero REA                                                                                                    | Soggett che si<br>dall'articolo 190 rante                                                                                                    | occupano della raccolta di<br>8, comma 2-bis del d.lgs. r                                                                                              | rifiuti urbani conto terzi presso le utenze no<br>1. 152/2006                                                    | on domestiche che si avvalgono di quan  | to disposto |
| NITÀ LOCALE del dichiai<br>Numero REA<br>Provincia                                                                                       | Soggett the si     dall'articolo 190 rante BOLZANO - BOZEN                                                                                                    | occupano della raccolta di<br>8, comma 2-bis del d.lgs. r<br>V Comune                                                                                  | rifluti urbani conto terzi presso le utenze no<br>1. 152/2006<br>CASTELBELLO-CIARDES                             | n domestiche che si avvalgono di quant  | to disposto |
| NITÀ LOCALE del dichiar<br>Numero REA<br>Provincia<br>CCIAA                                                                              | Soggett the side of the side of the s | comma 2-bis del d.lgs. r     Comune     stria Artigianato e Agricoltura c                                                                              | rifluti urbani conto terzi presso le utenze no<br>1 152/2006<br>CASTELBELLO-CIARDES<br>II Bolzano                | n domestiche che si avvalgono di quant  | to disposto |
| NTTÀ LOCALE del dichian<br>Numero REA<br>Provincia<br>CCIAA<br>Via                                                                       | Soggett the side of the side of the s | occupano della raccolta di<br>8, comma 2-bis del d.lgs. r<br>Comune<br>stria Artigianato e Agricoltura c                                               | rifluti urbani conto terzi presso le utenze no<br>1 152/2006<br>CASTELBELLO-CIARDES<br>II Bolzano                | n domestiche che si avvalgono di quant  | to disposto |
| NTTÀ LOCALE del dichian<br>Numero REA<br>Provincia<br>CCIAA<br>Via<br>CAP                                                                | Soggett the side of the side of the s | occupano della raccolta di<br>8, comma 2-bis del d.lgs. r<br>Comune<br>stria Artigianato e Agricoltura c<br>Telefono                                   | rifluti urbani conto terzi presso le utenze no<br>. 152/2006<br>CASTELBELLO-CIARDES<br>II Bolzano<br>05173469534 | n domestiche che si avvalgono di quant  | 4           |
| NITÀ LOCALE del dichiar<br>Numero REA<br>Provincia<br>CCIAA<br>Via<br>CAP<br>Istat Attività prevalente                                   | Soggett the side of the side of the s | occupano della raccotta di<br>8, comma 2-bis del d.Igs. r<br>v Comune<br>stria Artigianato e Agricottura o<br>Telefono                                 | rifluti urbani conto terzi presso le utenze no<br>. 152/2006<br>CASTELBELLO-CIARDES<br>Il Bolzano<br>05173469534 | n domestiche che si avvalgono di quant  | 4           |
| NTTÀ LOCALE del dichian<br>Numero REA<br>Provincia<br>CCIAA<br>Via<br>CAP<br>Istat Attività prevalente<br>EGALE RAPPRESENTATE            | Soggett the side of the side of the s | occupano della raccolta di<br>8, comma 2-bis del d.lgs. r<br>Comune<br>Stria Artigianato e Agricoltura d<br>Telefono                                   | rifluti urbani conto terzi presso le utenze no<br>1 152/2006<br>CASTELBELLO-CIARDES<br>Il Bolzano<br>05173469534 | n domestiche che si avvalgono di quant  | 4           |
| NITÀ LOCALE del dichian<br>Numero REA<br>Provincia<br>CCIAA<br>Via<br>CAP<br>Istat Attività prevalente<br>EGALE RAPPRESENTATE<br>Cognome | Soggett the side of the side of the s | <ul> <li>occupano della raccolta di<br/>8, comma 2-bis del d.lgs. r</li> <li>Comune</li> <li>Stria Artigianato e Agricoltura o<br/>Telefono</li> </ul> | rifluti urbani conto terzi presso le utenze no<br>. 152/2006<br>CASTELBELLO-CIARDES<br>Il Bolzano<br>05173469534 | n domestiche che si avvalgono di quant  | 4           |

## 5) Compilare la "Scheda RU"

Si deve indicare l'elenco dei codici rifiuti raccolti, cioè trasportati, e le quantità espresse in tonnellate per anno. Questo elenco è disponibile nel foglio "Scheda RU" del file di formato Excel che si ottiene da EcoDesk al termine della funzione per la preparazione del MUD.

| tzio Compila<br>theda SA Modulo CS<br>da alla compilazione della S | Controller<br>Scheda RU<br>cheda RU | Stampa Firma Pagamento Invia<br>Mod. DR-U RT-Non Pub Scheda CG Mod. MDd | Help<br>Esci<br>Cancella |
|--------------------------------------------------------------------|-------------------------------------|-------------------------------------------------------------------------|--------------------------|
| Codice Fiscale                                                     | Ragione Soc                         | ciale                                                                   | Anno 2021                |
| heda RU - Raccolta                                                 | Rifiuti Urbani e i                  | n convenzione                                                           |                          |
| nform. generale                                                    | Imballaggi                          |                                                                         |                          |
| Racc. non differenziata                                            | Codice CER                          | Descrizione                                                             | Quantità raccolte (t/a)  |
| Racc. differenziata                                                | 150101                              | Imballaggi di carta e cartone                                           | 2,                       |
| mballaggi                                                          | 150102                              | Imballaggi di plastica                                                  | ·                        |
|                                                                    | 150103                              | Imballaggi in legno                                                     |                          |
| Racc. multimateriale                                               | 150104                              | Imballaggi metallici                                                    |                          |
| Rifiuti urb. non peric.                                            | 150105                              | Imballaggi compositi                                                    |                          |
| Rifiuti urb. peric.                                                | 150107                              | Imballaggi di vetro                                                     |                          |
| RAEE per CER                                                       | 150109                              | Imballaggi in materia tessile                                           |                          |
| RAEE per raggrup.                                                  |                                     |                                                                         |                          |
| Racc. Pile                                                         |                                     |                                                                         |                          |
| Rifiuti in convenzione                                             |                                     |                                                                         |                          |
|                                                                    |                                     |                                                                         |                          |

## 6) Inserire i moduli "DR-U"

Per ciascun codice di rifiuto si devono indicare i Destinatari e le quantità conferite suddivise per attività di Recupero/Smaltimento. Questo elenco è disponibile nel foglio "Mod. DR-U" del file di formato Excel che si ottiene da EcoDesk al termine della funzione per la preparazione del MUD

| Comunica                                   | zione rifiu                 | ti urbani e           | raccolti i                | n convenz             | ione          | AMBIENTE DI TI |
|--------------------------------------------|-----------------------------|-----------------------|---------------------------|-----------------------|---------------|----------------|
|                                            |                             |                       |                           |                       |               |                |
| Inizio Comunicazione > 1                   | pila Controllo              |                       | Firma                     | agamento 💦 Invia      |               | Help           |
| Scheda SA Mod                              | ilo CS                      | Mod. DR-U             | RT-Non Pub                | scheda CG Mod.        | MDCR          | Cancella       |
| uida alla compilazione o                   | dei Moduli DR-U             |                       |                           | n Forei               |               | <b>1</b>       |
| Codice rifiuto                             | 150101                      | Imballaggi di cart    | a e cartone               |                       |               | Filtro         |
| Codice raggruppamento<br>nel caso di RAEE) | (solo                       | aggruppamento]        |                           | ¥]                    | CER 0 Rag.Soc | /Indirizzo 0   |
| Soggetto destinatario d                    | el rifiuto                  |                       |                           | 💎 Recupera anagrafica | Nessun dato   | << < > >>      |
| Soggetto Estero                            | 0                           |                       |                           |                       |               |                |
| Cod. fiscale                               |                             |                       |                           |                       |               |                |
| Nome o rag. Sociale                        | [                           |                       |                           |                       |               |                |
| Sede dell'unità locale di                  | destinazione (se di de      | stinazione nazionale) |                           |                       | ĺ             |                |
| Provincia                                  | [Selezionare una provincia] |                       |                           | ~                     |               |                |
| Comune                                     |                             |                       |                           | ~                     |               |                |
| Via                                        |                             |                       | N. Civico                 |                       |               |                |
| CAP                                        |                             |                       |                           |                       |               |                |
| Quantità totale conferit                   | a nell'anno                 |                       |                           |                       | 1             |                |
| Quantità totale conferita                  | nell'anno                   | , [Sele               | zionare l'unità di misi 🗸 |                       |               |                |
| Quantità conferita nell'a                  | nno, ripartita per dest     | nazione del rifiuto   |                           |                       | 1             |                |
| Recupero                                   |                             | Smaltimento           |                           |                       |               |                |
| R1                                         |                             | [UM] V D1             |                           | [UM] ~                |               |                |
| 82                                         |                             | IUMI ¥ D2             |                           |                       |               |                |

7) Inserire i moduli "RT-Non Pub"

I dati da inserire in questa fase sono disponibili nel foglio "RT-NonPub" del file di formato Excel che si ottiene da EcoDesk al termine della funzione per la preparazione del MUD.

Questi dati possono essere importati automaticamente: selezionare il pulsante "Importa da Excel", poi "Importazione modulo" e quindi fare click nel campo per aprire il pannello per scegliere il file da importare; selezionato il file ottenuto da EcoDesk, premere Avanti.

| Comunicazione rifiuti urbani e raccolti in convenzione                                                                                                    | AME                  | ver. 1.1.               |
|----------------------------------------------------------------------------------------------------|----------------------|-------------------------|
| Home > Comunicazione > Nuova comunicazione -<br>Inizio Compila Controllo Stampa Pagamento Invia<br>Scheda SA Modulo CS Scheda RU Mod. DR-U RT-Non Pub Scheda CG Mod. MDCR<br>Guida alla compilazione dei Moduli RT-Non Pub                                                                                                    | Help<br>Esci<br>Cano | ella                    |
| Codice Fiscale Ragione Sociale Modulo RT-NonPub - Elenco produttori rifiuti urbani raccolti al di fuori del servizio pubblico                                                                                                    | Anno                 | 2021                    |
| Ricerca      Science      Science | ^                    | Droy A                  |
| Nessun dato                                                                                                    | Ŷ                    | <pre>&gt;&gt;&gt;</pre> |
| Torna a Home << Indietro Salva                                                                                                    |                      | Avanti >>               |

| Home > Comunicazione > Nuova comunicazione -<br>Inizio Compila Controllo Stampa fima Pagamento Invia Lega<br>Scheda SA Michaio (S Scheda RU Mod. DR-U RT-Non Pub Scheda CG Mod. MOCR<br>Scheda Alla compilazione dei Moduli RT-Non Pub Premiga per españdere la guida wa anea<br>Codice Fiscale<br>Modulo Excel da compilare<br>Codice Fiscale<br>Modulo Excel da compilare<br>Carica il modulo Excel precedentemente scaricato e compilato:<br>Importazione modulo<br>File da importare: MUDComuni-2022-03-24 xisx<br>(I tempo di caricamento del file dipende dalle sue dimensioni e dalla velocità della connessione<br>al internet<br>Nessun dato<br>Toma a Home << | Comuni                                                                                                    | cazione rifiuti urbani e raccolti in convenzione                                                                                                    | AMBIENTE DI TES               |
|----------------------------------------------------------------------------------------------------|----------------------------------------------------------------------------------------------------|----------------------------------------------------------------------------------------------------|-------------------------------|
| Codice Fiscal       Importazione Kristone       2021         Modulo RT-N       Ricerca       Carica il modulo Excel precedentemente scaricato e compilato:         15 virighe per par CER vi       Como virighti caricamento del file dipende dalle sue dimensioni e dalla velocità della connessione ad internet)       0v. virighti caricamento del file dipende dalle sue dimensioni e dalla velocità della connessione ad internet)         Torma a Home <       Como virighti caricamento del file dipende dalle sue dimensioni e dalla velocità della connessione ad internet)                                                                                    | Home > Comunicazion<br>Inizio<br>Scheda SA<br>Guida alla compilaz                                                                                                    | ne > Nuova comunicazione -<br>Compila Controllo Stampa Firma Pagamento Invita<br>Middillo CS Scheda RU Mod. DR-U RT-Non Pub Scheda CG Mod. MDCR<br>tione dei Modulli RT-Non Pub Premi qui per espandere la guida in Innea                                                                              | Help<br>Esci<br>Cancella      |
|                                                                                                    | Codice Fiscale  Modulo RT-N  Ricerca  Solution  Ricerca  CER  CER  Nessun dato  Torna a Home </th <th>Modulo Excel da compilare         Importazione modulo         Concerning and the importance         Internet         MUDComuni-2022-03-24 xisx         (Il tempo di caricamento del file dipende dalle sue dimensioni e dalla velocità della contra di internet)         &lt;         (Indictro Avanti &gt;&gt;</th> <th>eessione<br/>V. ¢<br/>Avanti &gt;&gt;</th> | Modulo Excel da compilare         Importazione modulo         Concerning and the importance         Internet         MUDComuni-2022-03-24 xisx         (Il tempo di caricamento del file dipende dalle sue dimensioni e dalla velocità della contra di internet)         <         (Indictro Avanti >> | eessione<br>V. ¢<br>Avanti >> |

Se non ci sono errori, è possibile premere il pulsante "Conferma e salva i dati" e poi "Chiudi":

| ne > Comunicazio                   | ne > Nuova comunicazione -  | Champion Discourse Invite                       | Help      |
|------------------------------------|-----------------------------|-------------------------------------------------|-----------|
| ahada CA                           | Controlito                  | Esci                                            |           |
| crieda SA                          | Scheda Ko                   | MOD. DR-0 RT-NOILPUD Scheda CG PHOD. HDACK      |           |
| da alla compliaz                   | tione del Moduli RT-Non Pub | Premi qui per espandere la guida in linea       |           |
| Codice Fiscale                     | Importazione RT-NonPub      |                                                 | × 2021    |
| Ricerca                            | Modulo Excel da compilare   | Messaggi di importazione:                       |           |
|                                    | Importazione modulo         | Importate 3 righe su 3                          |           |
| <ul> <li>righe per page</li> </ul> | Conferma importazione       | Nessur er ore ur importazione                   |           |
| CER 0                              | <u> </u>                    |                                                 | ov. O     |
| sun dato                           |                             |                                                 | 3 2 22    |
|                                    |                             |                                                 |           |
| rna a Home 🛛 <<                    |                             |                                                 | Avanti >> |
|                                    |                             |                                                 |           |
|                                    |                             | Conferma e salva i dati Conferma e salva i dati |           |

8) Terminata l'importazione dei dati dal file di Excel, è possibile apportare le modifiche ritenute necessarie e quindi premere il pulsante "Avanti":

|                                                                                                    | urbani e raccolti in convenzione                                                                                                    |                                                                   |
|----------------------------------------------------------------------------------------------------|----------------------------------------------------------------------------------------------------|-------------------------------------------------------------------|
|                                                                                                    |                                                                                                    |                                                                   |
| me > Comunicazione > Nuova comunicazione -                                                                                                    |                                                                                                    | Help                                                              |
| inizio Compila Controllo                                                                                                    | Stampa Firma Pagamento Invia                                                                                                    | Esci                                                              |
| Scheda SA 💫 Modulo CS 💫 Scheda RU                                                                                                    | Mod. DR-U RT-Non Pub Scheda CG Mod. MDCR                                                                                                    | Cancella                                                          |
| iida alla compilazione dei Moduli RT-Non Pub                                                                                                    | Description of a second second sec |                                                                   |
|                                                                                                    | erenni qui per espandere la guida in nnea                                                                                                    |                                                                   |
| Codice Fiscale Ragione                                                                                                    | Sociale                                                                                                    | Anno 2021                                                         |
| Ricerca                                                                                                    |                                                                                                    |                                                                   |
|                                                                                                    |                                                                                                    |                                                                   |
| 17                                                                                                    | Elimina butta de Europe                                                                                                    |                                                                   |
| 15 V rigne per pagina Aggiungi un produttore                                                                                                    |                                                                                                    |                                                                   |
| CER   Codice Fiscale                                                                                                    | Ragione Sociale                                                                                                    | Prov.                                                             |
| CER © Codice Fiscale ©                                                                                                    | Ragione Sociale                                                                                                    | ♦ Prov. ♦<br>MO ♥ ¥                                               |
| 15 v ingne per pagina         Agguing un produtiore           CER         Codice Fiscale           150101         Codice Fiscale                                                                                                    | Ragione Sociale                                                                                                    | Prov.      MO     MO     MO     X                                 |
| 15 v ingne per pagina         Aggulagi un produtiore           CER         Codice Fiscale           150101         Image: Codice Fiscale           150101         Image: Codice Fiscale           150101         Image: Codice Fiscale           150101         Image: Codice Fiscale           150106         Image: Codice Fiscale                                                                                                | Ragione Sociale                                                                                                    |                                                                   |
| 15 v ingnie per pagina         Aggutugi un produtiore           CER         Codice Fiscale           150101         Image: Codice Fiscale           150101         Image: Codice Fiscale           150101         Image: Codice Fiscale           150106         Image: Codice Fiscale           150106         Image: Codice Fiscale           150106         Image: Codice Fiscale           150106         Image: Codice Fiscale | Ragione Sociale                                                                                                    | Prov.      Prov.      MO      X     MO      X     RE      X     X |

Il sistema provvede al controllo dei dati inseriti e restituisce eventuali errori bloccanti e avvisi che invece consentono la trasmissione della Comunicazione:

| Comunicazio                                          | one rifiuti                           | urban               | i e racco             | olti in co             | onvenzion                | le                    | AMBIENTE DI             |
|------------------------------------------------------|---------------------------------------|---------------------|-----------------------|------------------------|--------------------------|-----------------------|-------------------------|
| ome > Comunicazione > Nuova                          | comunicazione -                       |                     |                       |                        |                          |                       |                         |
| Inizio Compila                                       | Controllo                             | Stampa              | Firma                 | > Pagamen              | ito 📄 Invia              |                       | Help<br>Esci            |
| uida alla pagina di controllo                        |                                       | -                   |                       |                        |                          |                       | Cancella                |
| ontrollo                                             |                                       |                     | erenn der ber sobern  | acre la gelos in intes |                          |                       |                         |
| omunicazione                                         |                                       |                     |                       |                        |                          |                       |                         |
| Codice Fiscale                                       |                                       |                     |                       |                        |                          |                       |                         |
| Ragione Sociale                                      |                                       |                     |                       |                        |                          |                       |                         |
| Per modificare la comunicazio                        | ne è necessario preme                 | re il tasto Modific | a Comunicazione       |                        |                          |                       |                         |
| Note                                                 |                                       |                     |                       |                        |                          |                       |                         |
| Attenzione! Le segnalazioni in                       | idicate NON impedisco                 | ono di completare   | la compilazione e l   | trasmettere la comu    | unicazione.              |                       |                         |
| Suggeriamo pero di verincare i                       | luovamente per essere                 | e certi che quanto  | da voi riportato ne   | sila comunicazione s   | sia corretto.            |                       |                         |
| Cliccare sulla segnalazione                          | per effettuare la ver                 | ifica.              |                       |                        |                          |                       |                         |
| Legenda                                              |                                       |                     |                       |                        |                          |                       |                         |
| A Evidenzia anomalie che co                          | insentono all'utente di               | procedere con la    | compilazione e la t   | rasmissione della di   | ichiarazione. Si suggeri | sce comunque all'ute  | ente di verificare la   |
| 8 Evidenzia errori che non c                         | onsentono di proceder                 | e con la compilazi  | ione e la trasmissio  | ne della dichiarazio   | ne.                      |                       |                         |
|                                                      |                                       |                     |                       |                        |                          |                       |                         |
| Scheda SA                                            |                                       |                     |                       |                        |                          |                       |                         |
| Attenzione - Il codice                               | fiscale de                            | hiarante risulta gi | à presente tra le co  | municazioni trasme     | esse.                    |                       |                         |
| Modulo DR-U                                          |                                       | en no de desta      |                       |                        |                          |                       |                         |
| Attenzione - Per il cod<br>(valore differenza -3.000 | ice rifiuto <b>150101</b> la s<br>t). | somma della quan    | itità totale indicata | nei moduli DRU (5,     | 00 t) è diversa dalla qu | antità valorizzata ne | ella scheda RU (2,00 t) |
|                                                      |                                       |                     |                       |                        |                          |                       |                         |
| Attenzione - Il codice                               | rifiuto 200102 risulta                | avere una quanti    | tà >0 nella scheda    | RU ma non risultan     | o compilati moduli DRU   | J.                    |                         |
| Attenzione - Il codice                               | rifiuto 200102 risulta                | avere una quanti    | tà >0 nella scheda    | RU ma non risultan     | o compilati moduli DRU   | J.                    |                         |

Per completare la trasmissione della Comunicazione rifiuti urbani si procede con la firma digitale del file, in modo analogo a quello in uso per la Comunicazione rifiuti sul sito "MUD Telematico".

Nota: Non sarà richiesto il pagamento dei diritti di segreteria se per la medesima unità locale è stata già trasmessa la Comunicazione rifiuti tramite il sito "MUD Telematico".

| lome > Comunicazione > Nuova co  | omunicazione -   |                       |                      |                       |       | Help     |
|----------------------------------|------------------|-----------------------|----------------------|-----------------------|-------|----------|
| Inizio Compila                   | Controllo        | Stampa                | Firma                | Pagamento             | Invia | Esci     |
| uida alla pagina di stampa       |                  | (T)                   | Premi nui ner ernand | ere la siuda in linea |       | Cancella |
| tampa                            |                  |                       | Frein dur ber espona | сте на учича из писа  |       |          |
| ampa                             |                  |                       |                      |                       |       |          |
| Informazioni relative alla trasm | nissione         |                       |                      |                       |       |          |
| CCIAA di competenza              | Camera di Comme  | ercio Industria Artig | gianato e Agricoltu  | ıra di Bolzano        |       |          |
| Numero di posizione              | MC2021-BZ-0000   | 03                    |                      |                       |       |          |
| Riferimento documento            | -                |                       |                      |                       |       |          |
| Modalità di invio                | Invio Telematico |                       |                      |                       |       |          |
| Soggetto sottoscrittore          |                  |                       |                      |                       |       |          |
| Codice Fiscale                   |                  |                       |                      |                       |       |          |
| Ragione Sociale                  |                  |                       |                      |                       |       |          |
| Stato                            | Generato PDF     |                       |                      |                       |       |          |
|                                  |                  |                       |                      |                       |       |          |